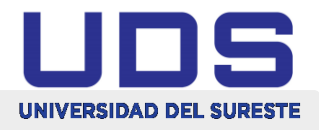

# UNIVERSIDAD DEL SURESTE CAMPUS TAPACHULA

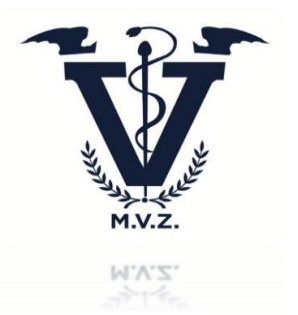

Computación I

#### MATERIA:

1°

#### CUATRIMESTRE:

Agustín guzmán Juan Antonio

### CATEDRATICO:

Cuadro sinóptico

Power pint

TEMA:

Alondra Guadalupe Ancheyta Maldonado

INTEGRANTE:

Lic. Medicina veterinaria y zootecnista

## LICENCIATURA:

Tapachula, Chiapas a 29 de noviembre del 2022

f UDS Mi Universidad

@UDS\_universidad

www.uds.mx

Mi Universidad

Tel. 01 800 837 86 68

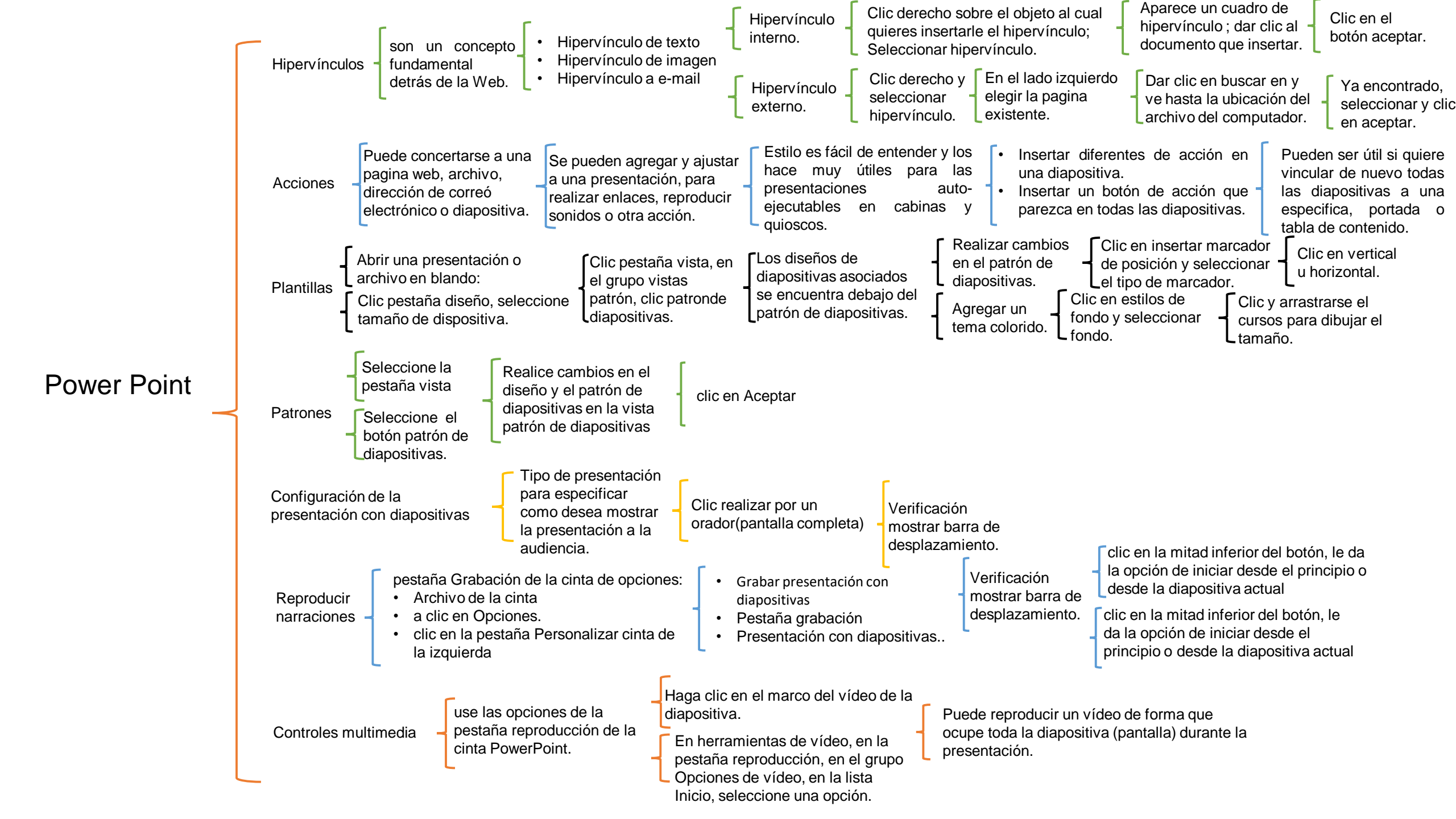